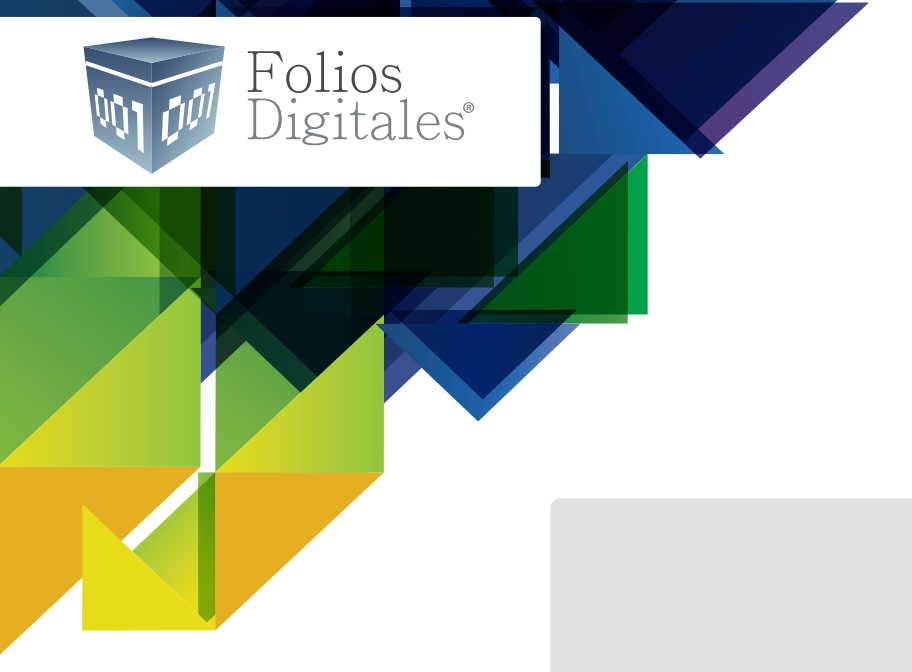

## GUÍA DE Configuración Erp

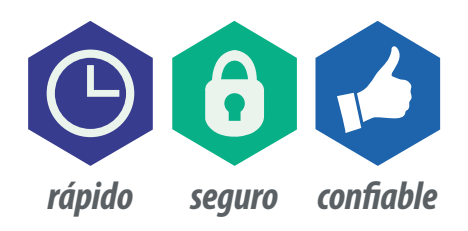

## > **BIENVENIDO**

### MÓDULOS DEL SISTEMA

Los módulos con los que cuenta el sistema se encuentran agrupados en cinco áreas funcionales:

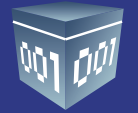

#### **ÁREA FINANCIERA** 1

Esta área fue creada pensando en las necesidades de las empresas que requieren un software para manejar su información financiera contable de acuerdo con las Normas de Información Financiera (NIF), se integra por los siguientes módulos:

- Bancos y efectivo
- Activo Fijo
- Ingresos
- Egresos
- Contabilidad General

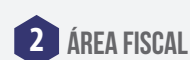

En este apartado encontrará el cálculo de la DIOT y la generación de la carga catch correspondiente.

#### **ÁREA DE OPERACIONES**

El Área de Operaciones incluye los módulos asociados a la parte operativa de la empresa, es decir, de su funcionamiento. Una de sus principales funciones consiste en administrar todos los recursos requeridos para producir los bienes y/o servicios que vende la empresa.

Se integra por:

- Compras
- Inventarios

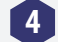

#### ÁREA DE R. HUMANOS, NÓMINA Y CAPITAL HUMANO

Esta Área está orientada a satisfacer las necesidades de las empresas, que deben mantener un firme control sobre su activo más importante: las personas.

En esta versión se incluye la codificación de pólizas y la asociación del UUID correspondiente.

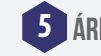

#### 5 ÁREA DE GESTIÓN

El área de Gestión está integrada por los módulos de Generador de Reportes y Configuración.

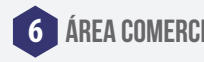

#### **ÁREA COMERCIAL**

En esta área se encuentra lo relacionado a las ventas. va sea venta de mostrador o venta a clientes en específico, podrá generar cotizaciones o tener un sistema para administrar una caja.

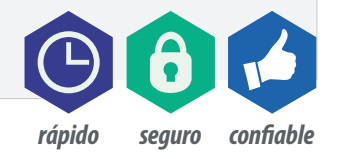

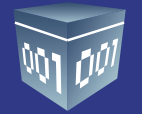

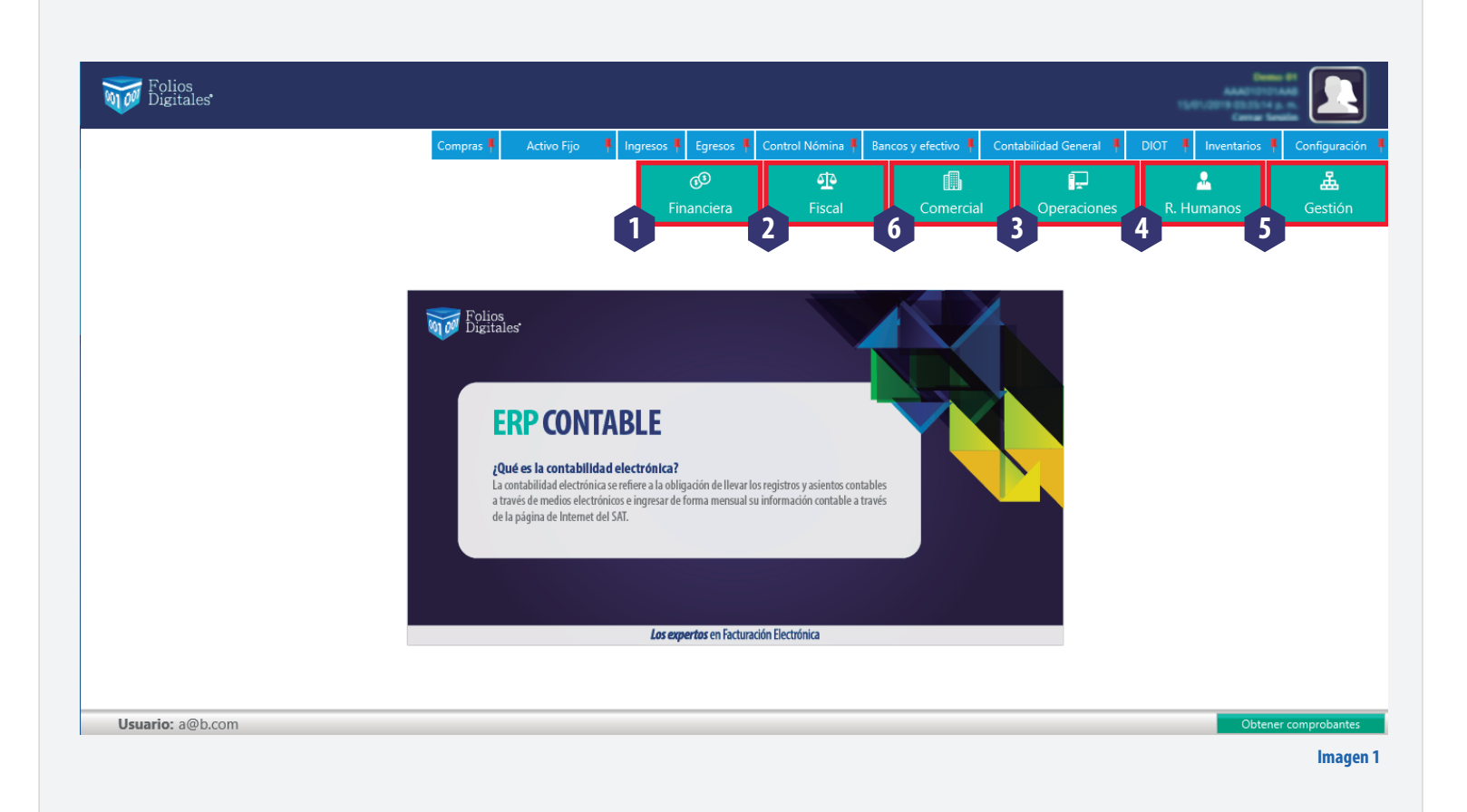

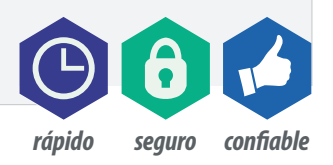

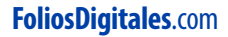

# **MENÚ DINÁMICO**

El sistema cuenta con un menú dinámico donde podrá configurar sus módulos favoritos o recurrentes.

• Para agrupar los módulos requeridos de clic en el PIN correspondiente, como se muestra en la imagen 1. • Podrá marcar un máximo de 10 íconos en el menú favoritos.

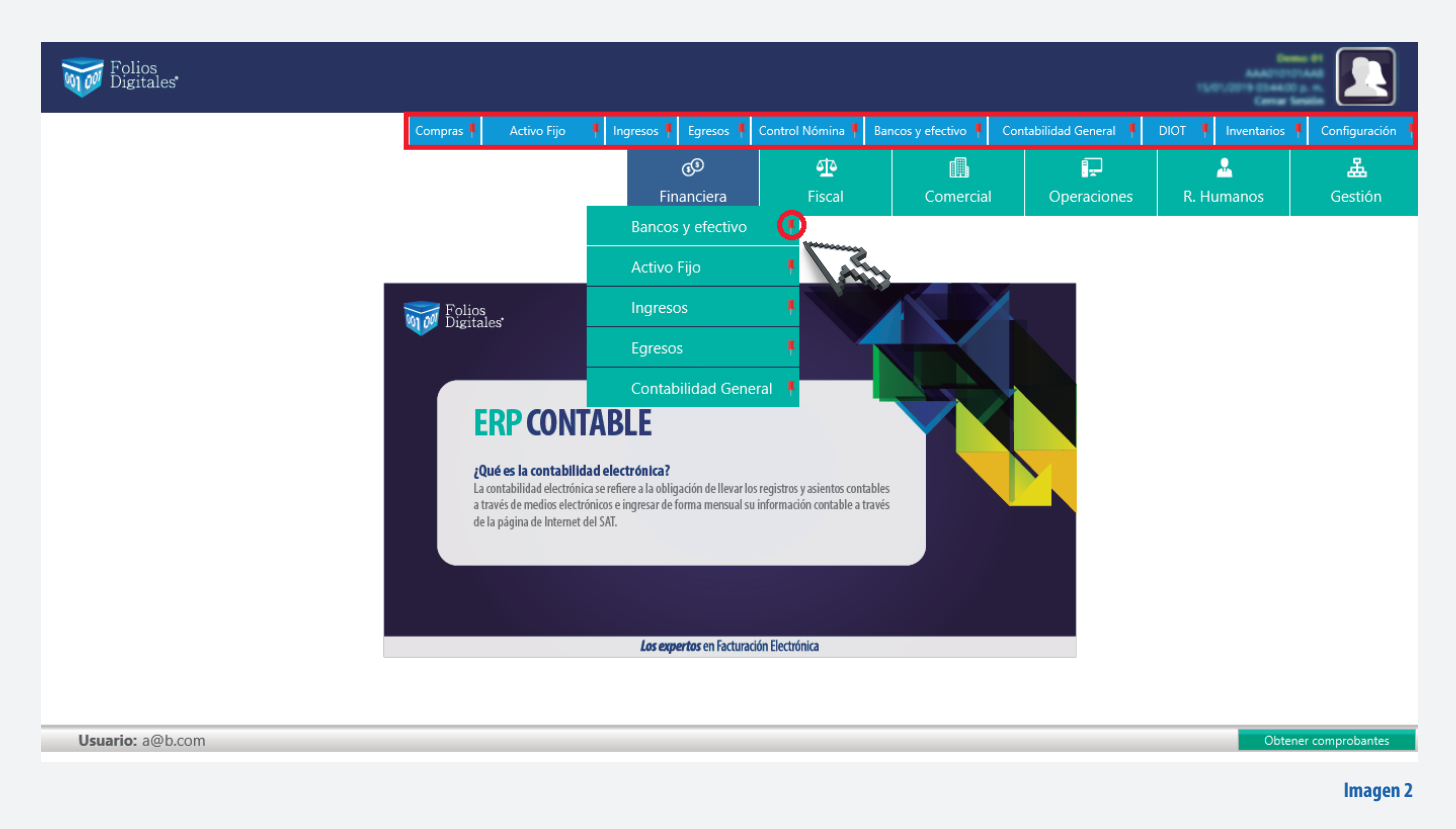

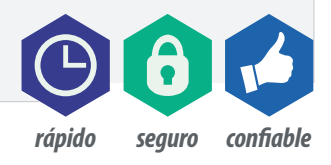

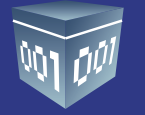

## **CONFIGURACIÓN DEL SISTEMA GESTIÓN / CONFIGURACIÓN**

Para comenzar a configurar el sistema deberá ingresar al modulo Gestión/ Configuración.

En este apartado podrá definir los parámetros con los que trabajará la empresa. Los módulos incluidos en esta sección se detallan a continuación:

#### **MIEMPRESA**

#### A Mi Empresa:

En este apartado podrá modificar sus datos fiscales, eliminar su empresa o instalar su certificado de sello digital.

#### **B** Usuario en línea:

Si en la configuración inicial omitió marcar la opción de usuario en línea, es aquí donde podrá configurar y sincronizar dicha cuenta.

En el supuesto de que al momento de configurar el sistema no sea usuario de nuestra plataforma de facturación y decida serlo más adelante, en esta opción podrá vincular su cuenta.

#### C Administración de empresas:

En este apartado podrá dar de alta sus 98 empresas secundarias, bastará con colocar el RFC de cada una de ellas para que se vayan relacionando. Para visualizarlas de clic en **<Buscar>.** 

#### D Generación de respaldos:

Esta sección podrá ser utilizada por los usuarios que tengan una conexión local, para realizar respaldos de información fácilmente seleccioné la ruta donde se almacenará la información y de clic en **<Generar respaldos>**.

Para usuarios con servidor los respaldos se generarán desde la misma herramienta MySQL.

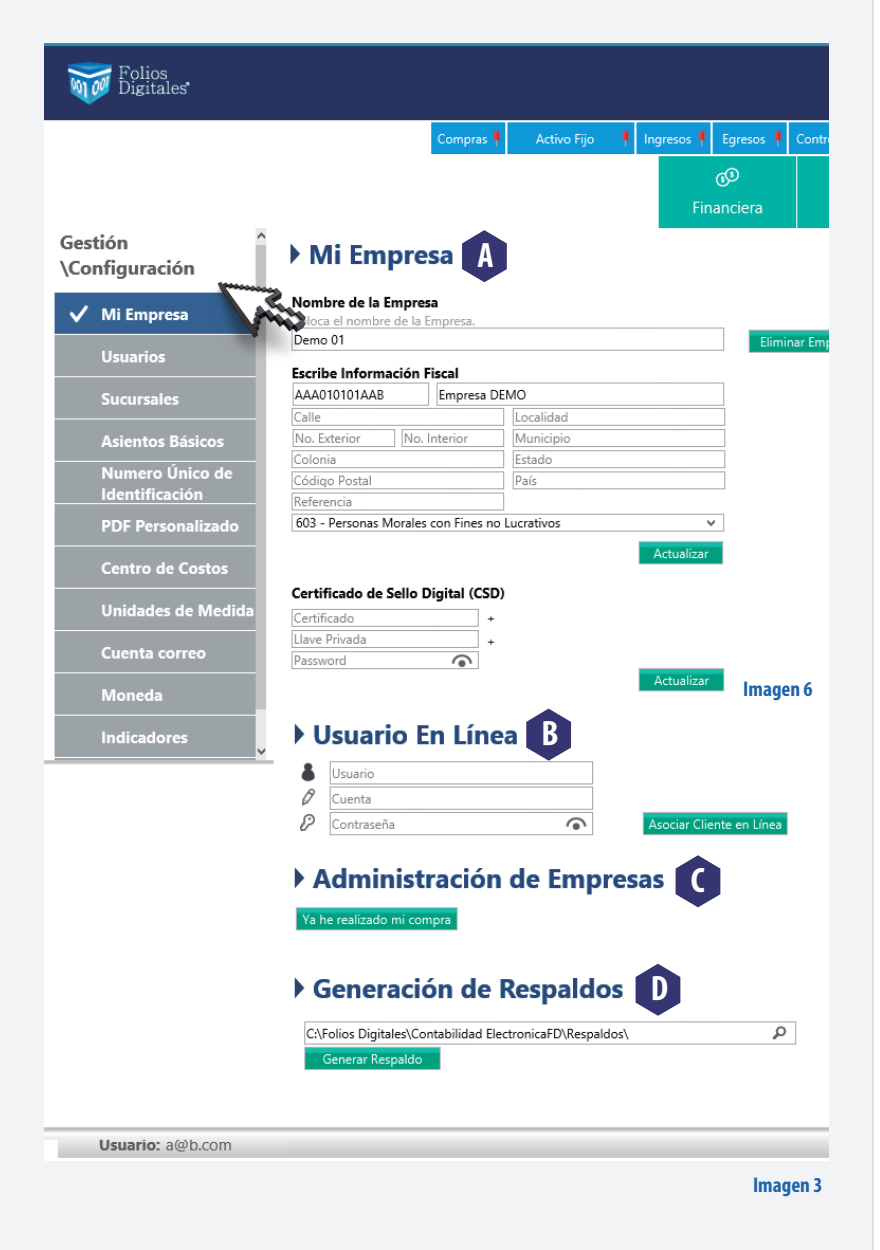

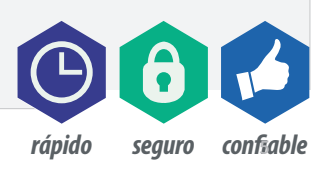

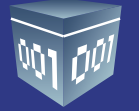

#### **USUARIOS**

En este apartado podrá agregar usuarios y clasificarlos de acuerdo con sus perfiles dentro de la empresa, el sistema maneja dos tipos de usuarios, administrador y usuario.

Para agregar un usuario dé clic en <**Nuevo usuario**>.

• Si lo desea puede personalizar el perfil del usuario con su fotografía y datos personales.

| Folios<br>Digitales                                                        |                                                                     |                                                                                                    |     |   |                 |      | A440101     |                                                                                                    |
|----------------------------------------------------------------------------|---------------------------------------------------------------------|----------------------------------------------------------------------------------------------------|-----|---|-----------------|------|-------------|----------------------------------------------------------------------------------------------------|
|                                                                            | Compras I                                                           | Usuario 🗾                                                                                                    |     |   | bilidad General |      | Inventarios |                                                                                                    |
|                                                                            |                                                                     | Alta Usuarios                                                                                                    | ia: | 1 | Operaciones     | R. H | umanos      | لللله والمعالمة المعالمة المعالمة المعالمة المعالمة المعالمة المعالمة المعالمة المعالمة المعالمة المعالمة المعا<br>Gestión |
| Gestión<br>\Configuración<br>Mi Empresa                                    | Usuarios Usuario Actual: 🍟 a@b.com Nuevo Usuario Definición de role | Tu correo electrónico será tu "Usuario" para ingresar al sistema           Contraseña         Image: Contraseña           Repite Contraseña         Image: Contraseña           Para utilizar el sistema sin contraseña, deja los campos en blanco. |     |   |                 |      |             |                                                                                                    |
| Sucursales<br>Asientos Básicos                                             | Usuario                                                             | Tipo de Perfil  Asignar Rol  Administrar Permisos  Administrar Permisos                                                                                                    | I   |   |                 |      |             |                                                                                                    |
| Numero Único de<br>Identificación<br>PDF Personalizado<br>Centro de Costos |                                                                     | Juan<br>Pérez<br>López                                                                                                    |     |   |                 |      |             |                                                                                                    |
| Unidades de Medida                                                         |                                                                     | 222567891<br>Sexo Fecha de Nacimiento                                                                                                    |     |   |                 |      |             |                                                                                                    |
| Moneda                                                                     |                                                                     | Masculino v 15/01/2019 v<br>Cancelar Guardar                                                                                                    |     |   |                 |      |             |                                                                                                    |
| Indicadores                                                                | 🗐 - Editar Usuario 🛛 🗙 - I                                          |                                                                                                    |     |   |                 |      |             |                                                                                                    |
| Usuario: a@b.com                                                           |                                                                     |                                                                                                    |     |   |                 |      | Obte        | ner comprobantes                                                                                                    |
|                                                                            |                                                                     |                                                                                                    |     |   |                 |      |             | Imagen 4                                                                                                    |

Dé clic en **<Aceptar>.** 

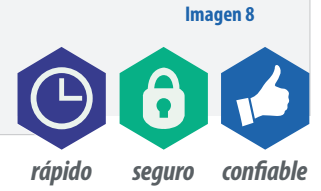

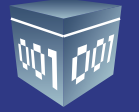

#### **SUCURSALES**

En este apartado podrá dar de alta sus sucursales, para llevar a cabo esta acción seleccione **<Nueva Sucursal>**, ingrese los datos fiscales de la misma y guarde los cambios. (Para usuarios en línea, esta sección quedará actualizada automáticamente.)

| Folios Eligitales                   |                 |                               |                            |                    |                             |                     |                        |                    |                   |  |
|-------------------------------------|-----------------|-------------------------------|----------------------------|--------------------|-----------------------------|---------------------|------------------------|--------------------|-------------------|--|
|                                     |                 | Compras 🖡                     | Activo Fijo 🛛 🖡            | Ingresos 🖡 Egresos | 🖡 Control Nómina 🖡          | Bancos y efectivo 🖡 | Contabilidad General 🕴 | DIOT 🖡 Inventarios | F Configuración   |  |
|                                     |                 |                               |                            | ැ<br>Financiera    | <b>ب</b><br>Fiscal          | Comercia            | I Operaciones          | R. Humanos         | Gestión           |  |
| Gestión<br>\Configuración           | Sucursal        | es                            |                            | Alta Su            | cursal                      | X                   |                        |                    |                   |  |
| Mi Empresa                          | Tipo            | Nombre de la Su<br>Sucursal 1 | ▶ Alta Sucursal            |                    |                             |                     |                        |                    |                   |  |
| ✓ Sucursales                        |                 |                               | Sucursal Princip<br>Matriz | bal                |                             |                     |                        |                    |                   |  |
| Asientos Básicos<br>Numero Único de |                 |                               | 4 suw<br>145<br>Centro     | 5                  | cuentro<br>Puebla<br>Puebla |                     |                        |                    |                   |  |
| Identificación<br>PDF Personalizado |                 |                               | 5487<br>Porton Negro       |                    | México                      |                     |                        |                    |                   |  |
| Centro de Costos                    |                 |                               |                            | Cancelar           | Guardar                     |                     |                        |                    |                   |  |
| Unidades de Medida<br>Cuenta correo |                 |                               |                            |                    |                             |                     |                        |                    |                   |  |
| Moneda                              |                 |                               |                            |                    |                             |                     |                        |                    |                   |  |
| Indicadores                         | - Editar Sucurs | ial 🔀 - I                     | Eliminar Sucursal          |                    |                             |                     |                        |                    |                   |  |
| Usuario: a@b.com                    |                 |                               |                            |                    |                             |                     |                        | Obt                | ener comprobantes |  |
|                                     |                 |                               |                            |                    |                             |                     |                        |                    | Imagen !          |  |

#### **ASIENTOS BÁSICOS**

En el sistema se han propuesto asientos contables que se ejecutarán de manera automática dentro de los diferentes módulos, con la finalidad de optimizar el tiempo de captura de sus pólizas.

Estos asientos han sido cargados previamente, las cuentas contables que se han relacionado corresponden al catálogo de cuentas sugerido.

Si usted optó por la importación de otro catálogo, deberá configurar dichos asientos a las cuentas que maneja actualmente su empresa.

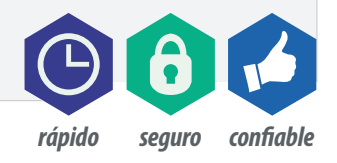

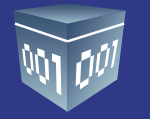

#### A. Para dar de alta un nuevo asiento oprima <Nuevo Asiento Básico>

Los campos se llenarán de la siguiente forma:

-Nombre del asiento contable: Indique el nombre con el que identificará fácilmente su asiento.

**-Condición:** Deberá establecer si la póliza se generará siempre, de acuerdo al método de pago, por el RFC del emisor, RFC receptor o tipo de comprobante.

-Módulo de aplicación: Indique el módulo y sub módulo que afectará la póliza, ejemplo: Registro de las ventas del mes= Módulo afectado=Ingresos=Facturació

-Concepto de la póliza: Agregar la definición de la póliza.

-Número de cuenta: Codifique la cuenta contable que se afectará.

-Concepto: Podrá ser el mismo concepto de póliza o un específico por partida.

Elija si la partida afectará él Debe o el Haber.

**-Registra:** Nuestro sistema se basa en los XML generados y recibidos, por lo que en esta casilla deberá seleccionar el campo de dicho XML que tomará la partida para contabilizar.

A continuación Oprima < Agregar> en cada partida, una vez codificada dé clic en < Guardar>.

**B.** En este apartado podrá modificar, eliminar o inactivar los asientos correspondientes.apartado podrá modificar, eliminar o inactivar los asientos correspondientes.

| Folios<br>Digitales |                              | Asiento Contable                                                                                                    |
|---------------------|------------------------------|----------------------------------------------------------------------------------------------------|
| •                   |                              | Asiento Contable                                                                                                    |
|                     | Compras 📮                    | Nombre del Asiento Contable Condición 🕴 Configuración                                                                                                    |
|                     |                              | Devoluciones sobre compras Tipo de Comprobante Y = egreso                                                                                                    |
|                     |                              | Módulo de aplicación Relumanas Castión                                                                                                    |
|                     |                              | O Ingresos O Gastos Compras                                                                                                    |
| Gestión 🄶           | Asientos Básicos             | Egresos     O CxP -> Registrar Pago                                                                                                    |
| \Configuración      | V Asientos Basicos           | O Nómina O CxC -> Aplicación Anticipo                                                                                                    |
|                     | Nuevo Asiento Básico         | O Bancos   Descuentos y Devoluciones                                                                                                    |
| Mi Empresa          | Edita Borra Activo Módulo N  | O Artivo Filo                                                                                                    |
|                     | 💷 🗙 🗸 In VE                  |                                                                                                    |
| Usuarios            | 📑 🗙 🗹 In 🛛 📿                 | Information Concert do In Béller                                                                                                    |
| C                   | 📑 🗶 🔮 In 🛛 CC                | information General de la Poliza                                                                                                    |
| Sucursales          |                              | Concepto de la Póliza                                                                                                    |
| ✓ Asientos Básicos  | 🗊 🎗 文 In De                  | Devoluciones sobre compras                                                                                                    |
|                     |                              | Información de la Transacción                                                                                                    |
| Numero Unico de     |                              | Número de Cuenta Concento Data Unhar                                                                                                    |
| Identificación      | Se Se                        |                                                                                                    |
| PDF Personalizado   | Ec Ar                        | Registra Y Agreent                                                                                                    |
|                     | 🗊 🗙 🍏 Eg 🛛 Ar                | Agregation and a second second s |
| Centro de Costos    | 🔄 🔀 🏅 Eg 🛛 Co                | Edita Bora Cuenta Descripción Cuenta Concepto Debe                                                                                                    |
|                     | Eg Lu                        | Acreedores diversos a corto pl Acreedores diversos                                                                                                    |
| Unidades de Medida  | Ec M                         | VA pendiente de pago IVA pendiente de pago                                                                                                    |
| Cuenta correo       | 🗊 🗙 🍏 Eg 🛛 In                | 131                                                                                                    |
|                     | 🖳 🗶 🍹 Eg 🛛 Pa                |                                                                                                    |
| Moneda              | Eg Ol                        |                                                                                                    |
|                     | Engrand Ar                   | V Editar Iransaccion de Asiento Asiento Cancelar Guardar                                                                                                    |
| Indicadores         | 💷 - Editar Asiento 🛛 🔀 - Eli | ninar Asiento 🗹 - Estatus Activo 🗙 - Estatus Inactivo                                                                                                    |
| V                   |                              |                                                                                                    |
| Usuario: a@b.com    |                              | Obtener comprobantes                                                                                                    |

lmagen 6

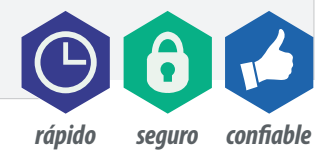

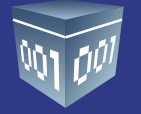

#### NÚMERO ÚNICO DE IDENTIFICACIÓN

En esta sección podrá configurar los tipos de póliza que utilizará dentro del sistema. Los tipos de pólizas que se manejan son diario, ingreso, egreso y cheque. Podrá elegir el nombre que se le asignará y el número inicial con el que se codificarán. En cada mes podrá reiniciar el número o continuar con el consecutivo. Dé clic en **<Guardar>** 

| Folios<br>Digitales                      |                         |                             |                   |                     |                        | AAADID<br>TURUUDID AAADID<br>Carrae |                   |
|------------------------------------------|-------------------------|-----------------------------|-------------------|---------------------|------------------------|-------------------------------------|-------------------|
|                                          | Compras 🖡 🛛 Activo Fijo | 🖡 Ingresos 🖡 Egresos 🖡      | Control Nómina 🖡  | Bancos y efectivo 🖡 | Contabilidad General 👎 | DIOT 🖡 Inventarios                  | 🖡 Configuración 🖡 |
|                                          |                         | 60                          | শ্রু              |                     |                        | <u>.</u>                            | لم ا              |
|                                          | NUMERO CONSECUTIVO      | Financiera                  | Fiscal            | Comercial           | Operaciones            | R. Humanos                          | Gestión           |
| Gestión Ingresos Ingresos                | 1                       | Usar Mes                    | 🗌 Usar Año        |                     |                        |                                     | ^                 |
| Configuration Ejemplo                    |                         |                             |                   |                     |                        |                                     |                   |
| Mi Empresa                               |                         |                             |                   |                     |                        |                                     |                   |
| Usuarios Tipo                            | Número Consecutivo      | Separador Mes               | Año               |                     |                        |                                     |                   |
| Sucursales Ejemplo                       |                         |                             |                   |                     |                        |                                     |                   |
| Asientos Básicos Egresos1                |                         |                             |                   |                     |                        |                                     |                   |
| ✓ Numero Único de Tipo                   | Número Consecutivo      | Separador Mes               | Año               |                     |                        |                                     |                   |
| PDF Personalizado                        | 1                       | - Usar Mes                  | 📙 Usar Año        |                     |                        |                                     |                   |
| Diario1                                  |                         |                             |                   |                     |                        |                                     |                   |
|                                          |                         |                             |                   |                     |                        |                                     |                   |
| Unidades de Medida Tipo<br>Cheque Cheque | Número Consecutivo<br>1 | Separador Mes<br>- Usar Mes | Año<br>✓ Usar Año |                     |                        |                                     |                   |
| Cuenta correo Ejemplo                    |                         |                             |                   |                     |                        |                                     |                   |
| Moneda Cheque1-0152015                   |                         |                             |                   |                     |                        |                                     |                   |
| Indicadores                              |                         |                             | Guardar           |                     |                        |                                     | •                 |
| Usuario: a@b.com                         |                         |                             |                   |                     |                        | Obte                                | ener comprobantes |

Imagen 7

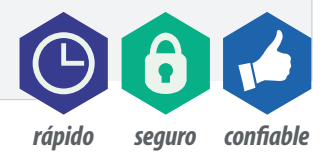

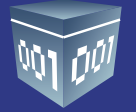

#### **PDF PERSONALIZADO**

B

A En este apartado, podrá incluir el logo de la empresa con la finalidad de personalizar sus reportes. Para llevar a cabo esta acción seleccione la imagen con medidas de 300x110 pixeles.

Para restablecer los parámetros presione el botón < Restaurar>.

Folios Digitales Activo Fijo 🕴 Ingresos 🖡 Egresos 🖡 Control Nómina 🖡 Bancos y efectivo 👎 Contabilidad General 👎 ¥ Compras 🖡 ⊉ P ..... 놃 Gestión PDF personalizado \Configuración Vista Previa Logotipo Seleccione una imagen de 300x110px para utilizar como logotipo en los reportes A Restaurar valores origina B ✓ PDF Personalizado Usuario: a@b.com

Imagen 8

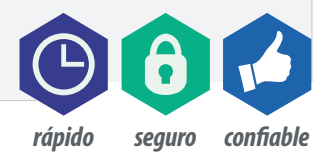

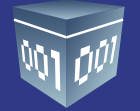

#### **CENTROS DE COSTOS**

En esta sección podrá dar de alta los centros de costos que utilizará en el registro de sus operaciones. El sistema considera hasta un cuarto nivel, y dentro de las pólizas se desplegará la opción siempre y cuando se trate de una cuenta de gastos.

#### Para dar de alta un centro de costos, indique:

- -Nombre: Nombre con el que identificará el centro de costos.
- -Niveles: De acuerdo con su estructura operacional, utilice los niveles requeridos.
- Al terminar de clic en **<Guardar>.**

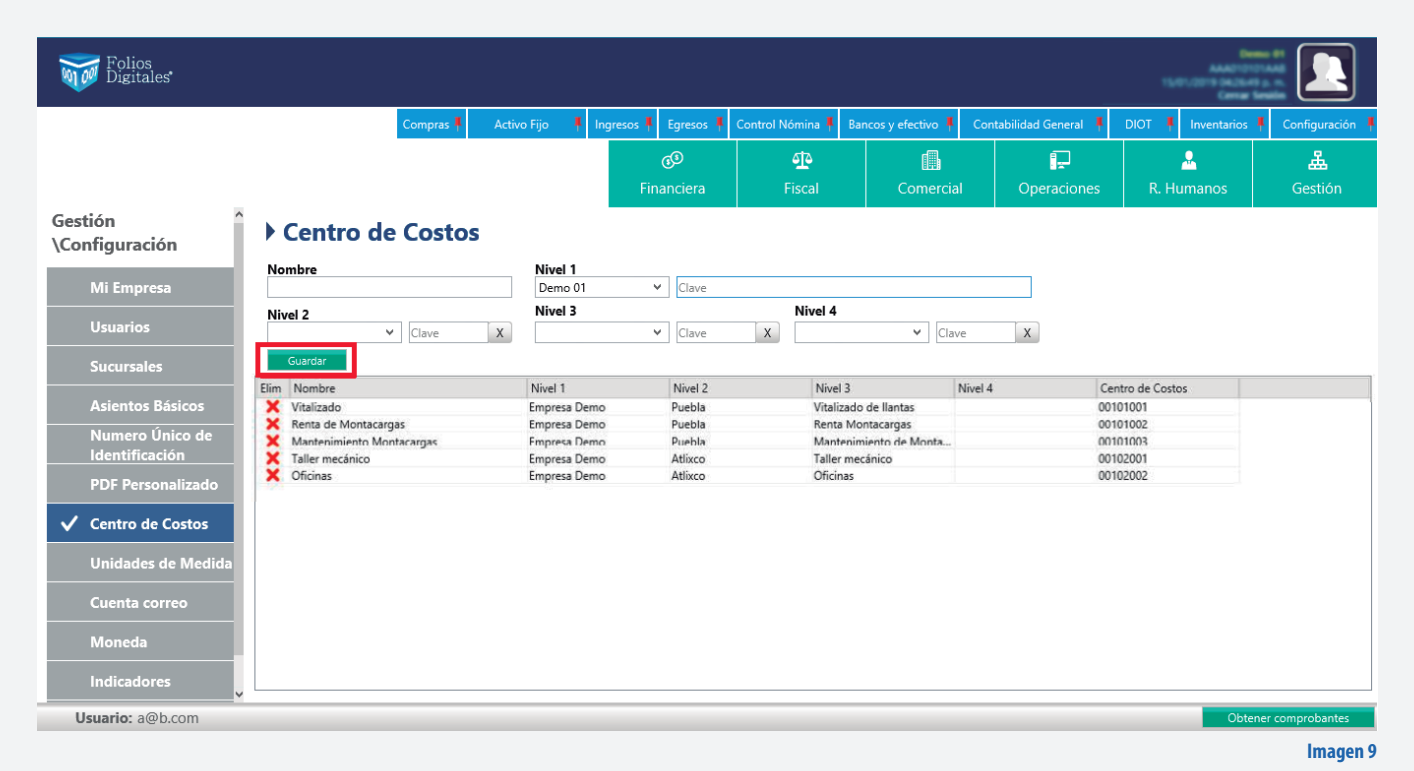

Para concluir la configuración de su sistema es necesario realizar la importación de sus comprobantes, vaya a el área Financiera, módulo Ingresos y realice los pasos que se describen a continuación para cada uno de los meses.

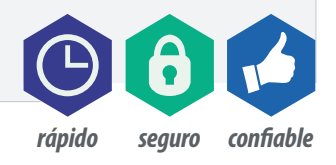